## Onlinebestellung Essen auf Rädern

- 1. Schritt: Registrierung auf der Seite Essen online bestellen
  - Benutzername + Mailadresse eintragen und Haken bei "Ich bin kein Roboter" setzen
  - Button "Neues Benutzerkonto erstellen" drücken
  - Mail wird zugeschickt; durch Anklicken des Linkes wird Benutzerkonto aktiviert
- 2. Anmelden: mit Benutzernamen und Mailadresse

3. Auswahl Speisen: die gewünschten Menüs in den möglichen Wochen durch Drücken des + Zeichens in den Warenkorb legen

- zum Warenkorb gehen; dazu das Symbolbild Warenkorb oben rechts anklicken
- Hinweis beachten, dass für jede Woche eine separate Bestellung ausgelöst werden muss
- Klicken auf die jeweilige Kalenderwoche; dann öffnet sich die Bestellung – wenn alles stimmt, dann auf den Button "Bestellen" klicken
- 4. Eingabe Kundendaten: alle Felder ausfüllen
  - Waren- und Rechnungsempfänger müssen nicht dieselbe Person sein
  - Button zum nächsten Schritt anklicken

## 5. Prüfung Bestellung: alle Bestellinformationen sind noch einmal zu sehen

- Bezahlung ist nur per Lastschrift möglich
- Die Rechnungslegung erfolgt zum Monatsende und der Lastschrifteinzug bis zum 14. des Folgemontags. Den Vordruck für den Lastschrifteinzug erhalten Sie mit den Vertragsunterlagen bei der ersten Essenlieferung.
- wenn alles in Ordnung ist, dann auf Button "Bestellung abschicken" klicken
- Zum Abschluss bekommen Sie eine Bestellnummer und die Bestellung wird Ihnen noch einmal als Kopie an Ihre E-Mail-Adresse gesendet.
  Damit ist der Bestellvorgang abgeschlossen und Ihre Bestellung ist bei uns eingegangen.

## Wichtig

Bei mehreren Wochen, müssen Sie diesen Vorgang (bis auf Eingabe Kundendaten – werden gespeichert) für jede Woche ausführen.